# 广西建筑农民工实名制管理公共服务平台 总包单位加密锁登录安装说明手册

# 1、桂建通网站登录入口

锁登录仅支持使用 IE 浏览器进行登录,请使用 win10 以下系统的 IE 浏览器 输入网址 https://gxjzgr.caihcloud.com 进入到实名制平台首页,点击【参建单位】-【锁登录】

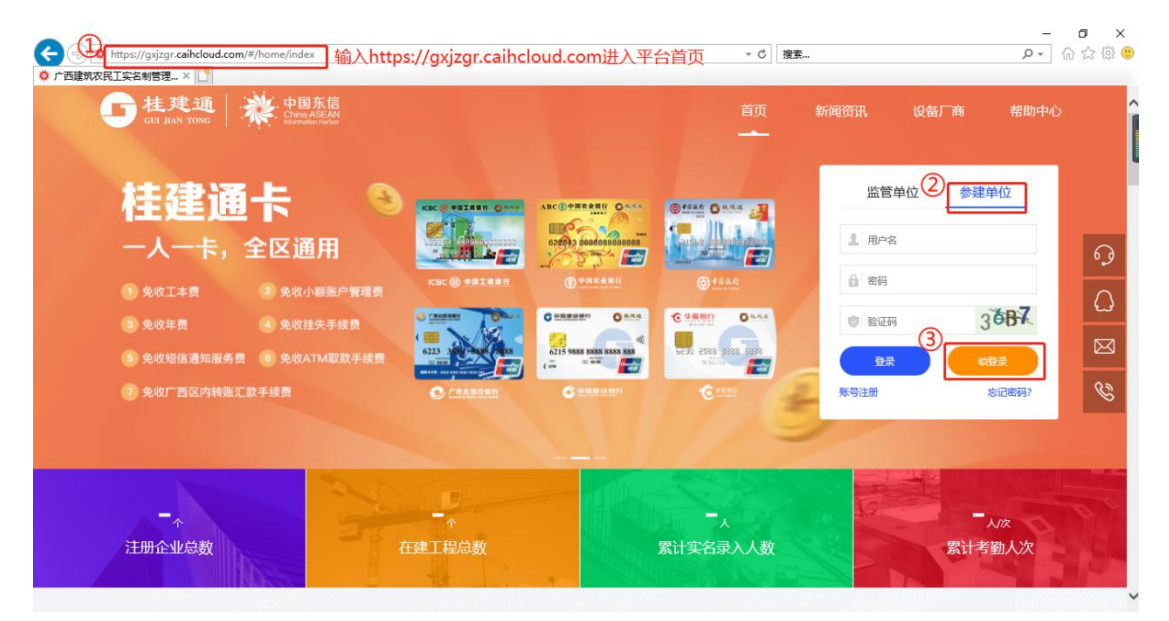

首次使用需要安装加密锁驱动程序,点击蓝字"点击下载后安装"下载插件,安装插件前请 先关闭安全管家、360等杀毒软件。

| <b>说明:</b><br>1.第一次使用本系统时要安装加密锁驱动程序,点击下载后安装;                      |           |
|-------------------------------------------------------------------|-----------|
| 2.锁登录仅支持在IE浏览器下操作;<br>3.如您企业没有身份验证锁请联系电话:18977086389 0771-5507422 | <u>返回</u> |
|                                                                   |           |

说明:

**1.1**:第一次使用本系统时要安装加密锁驱动程序,(进入上方网页点击链接下载 eps1k\_pri\_SimpChinese.exe 并安装);

1.2: 锁登录仅支持 IE 浏览器 (最好是 win10 以下系统的 IE);

1.3: 控件安装好后, 重新打开 IE 浏览器并插好 U-KEY 进行锁登录;

(注意:打开浏览器需要启用安装好的控件,点击浏览器下方弹出的控件提示,点击'允许'运行;如未弹出相应提示,请查看浏览器安全相关设置↓)

## 2、浏览器相关设置:

2.1 进入浏览器 Internet 选项并设置好相关选项如下图

| The second second secon |                                                                                                    |                        | <mark>€</mark> - 0                                                                                                    | 技乐                                                                                                    | 9 ° W W                                                                                                    |
|----------------------------------------------------------------------------------------------------|----------------------------------------------------------------------------------------------------|------------------------|----------------------------------------------------------------------------------------------------|----------------------------------------------------------------------------------------------------|----------------------------------------------------------------------------------------------------|
| - 一 一 一 一 一 一 一 一 一 一 一 一 一 一 一 一 一 一 一                                                                                                    |                                                                                                    |                        |                                                                                                    |                                                                                                    | 手」ED(P)                                                                                                    |
| 转换 ▼ ■选择                                                                                                    |                                                                                                    |                        |                                                                                                    |                                                                                                    | 2(ff(F)<br>缩放(Z) (150%)                                                                                                    |
|                                                                                                    |                                                                                                    |                        |                                                                                                    |                                                                                                    | 安全(S)                                                                                                    |
|                                                                                                    |                                                                                                    |                        |                                                                                                    |                                                                                                    | 你让古法加到"应用"和图/小                                                                                                    |
|                                                                                                    |                                                                                                    |                        |                                                                                                    |                                                                                                    | 有着下载(N) Ctrl                                                                                                    |
|                                                                                                    |                                                                                                    |                        |                                                                                                    |                                                                                                    | 管理加载项(M)                                                                                                    |
|                                                                                                    |                                                                                                    |                        |                                                                                                    |                                                                                                    | F12 开发人员工具(L)                                                                                                    |
|                                                                                                    |                                                                                                    |                        |                                                                                                    |                                                                                                    | 转到已固定的网站(G)                                                                                                    |
|                                                                                                    |                                                                                                    |                        |                                                                                                    |                                                                                                    | 兼容性视图设置(B)                                                                                                    |
|                                                                                                    |                                                                                                    |                        |                                                                                                    | अन् वि                                                                                                    | Internet 选顶(O)                                                                                                    |
|                                                                                                    | 说明:                                                                                                    |                        |                                                                                                    | 101                                                                                                    | 关于 Internet Explorer(A)                                                                                                    |
|                                                                                                    | where the data was the set data in the                                                                                                    | sha shila I            | terrate to the set of a state                                                                                                    |                                                                                                    |                                                                                                    |
|                                                                                                    | 1. 第一次使用本系统时要                                                                                                    | 安坡加密钡驱动                | 程序, <u>点击下载后安装</u> ;                                                                                                    |                                                                                                    |                                                                                                    |
|                                                                                                    | 2.锁登录仅支持在IE浏览                                                                                                    | 器下操作;                  |                                                                                                    |                                                                                                    |                                                                                                    |
|                                                                                                    | 3.如您企业没有身份验证:                                                                                                    | 锁请联系电话: :              | 18977086389 0771-5507422                                                                                                    |                                                                                                    |                                                                                                    |
|                                                                                                    | a second a second of the second                                                                                                    | on por chiri           |                                                                                                    |                                                                                                    |                                                                                                    |
|                                                                                                    |                                                                                                    |                        |                                                                                                    |                                                                                                    |                                                                                                    |
|                                                                                                    |                                                                                                    |                        |                                                                                                    | _                                                                                                    |                                                                                                    |
|                                                                                                    |                                                                                                    | 锁                      | 受录                                                                                                    |                                                                                                    |                                                                                                    |
|                                                                                                    |                                                                                                    |                        |                                                                                                    |                                                                                                    |                                                                                                    |
|                                                                                                    |                                                                                                    |                        |                                                                                                    |                                                                                                    |                                                                                                    |
|                                                                                                    |                                                                                                    |                        |                                                                                                    |                                                                                                    |                                                                                                    |
|                                                                                                    |                                                                                                    |                        |                                                                                                    |                                                                                                    |                                                                                                    |
| 0 😘 🗾 🔚 🗖 (                                                                                                    | ື 🚓 🤝 🍂                                                                                                    | -                      |                                                                                                    |                                                                                                    | 14:46                                                                                                    |
|                                                                                                    | 🦻 👾 👩 😢 🕻                                                                                                    | e                      |                                                                                                    | ^                                                                                                    | 😎 👻 🖤 🜌 👑 2018/11/5                                                                                                    |
| ernet 洗顶                                                                                                    | ······································                                                                                                    |                        | 安全设置 - Internet 区域                                                                                                    | ^                                                                                                    |                                                                                                    |
| ernet 选项<br>规 安全 隐私 内容 连接 程序                                                                                                    | ·····································                                                                                                    | e<br>× ••              | 安全设置 - Internet 区域                                                                                                    | ^                                                                                                    | <b>Ə v (* 4 2018/11/5</b>                                                                                                    |
| ernet选项规 安全 海私 内容 连接 程序                                                                                                    | ?                                                                                                    | 2<br>× 2 -             | 安全设置 - Internet 区域<br>设置                                                                                                    | ^                                                                                                    | 2014/11/S                                                                                                    |
| ernet 选项<br>规 安全 静私 内容 连接 程序<br>选择一个区域以直看或更改安全设置。                                                                                                    | ·····································                                                                                                    | e<br>× • •             | 安全设置 - Internet 区域<br>设置<br>② ActiveX 控件和插件                                                                                                    | -                                                                                                    | 2018/11/S                                                                                                    |
| ernet 选项<br>规 安全 海私 内容 连接 程序<br>选择一个区域以直看或更改安全设置。                                                                                                    | 7 高级                                                                                                    | 2<br>× • •             | 安全设置 - Internet 区域<br>设置<br>ActiveX 控件和插件<br>ActiveX 控件和插件<br>金 ActiveX 控件和插件                                                                                                    | 7                                                                                                    | 2018/11/5                                                                                                    |
| ernet 选项<br>规 安全 海私 内容 连接 程序<br>选择一个区域以直看或更改安全设置。                                                                                                    | 7<br>高级                                                                                                    | e<br>× • •             | 安全设置 - Internet 区域<br>设置<br>② ActiveX 控件和插件<br>③ ActiveX 控件自动提示<br>〇 祭用                                                                                                    | 7                                                                                                    | 2014/11/5                                                                                                    |
| ernet 选项<br>规 安全 海私 内容 连接 程序<br>选择一个区域以查看或更改安全设置。                                                                                                    | 7<br>高级<br>(秋)(19)(4)点点                                                                                                    | e<br>× • •             | 安全设置 - Internet 区域<br>设置<br>② ActiveX 控件和循件<br>③ ActiveX 控件和循件<br>③ 合用<br>③ 分類に为可安全物/利                                                                                                    | م<br>ج<br>ath ActiveX Þör                                                                                                    |                                                                                                    |
| ernet 选项<br>规 _ 安全 _ 净私 内容 连接 程序<br>选择个区域以直看或更改安全设置。<br>                                                                                                    | 7<br>高级<br>(秋)的36点点                                                                                                    | 2<br>× • •             | 安全设置 - Internet 区域<br>设置<br>② ActiveX 控件和插件<br>④ ActiveX 控件和插件<br>● 启用<br>● 京田<br>● 京田<br>● 京田<br>● 京田<br>● 京田                                                                                                    | ~<br>ī<br>ফ本的 ActiveX 控作                                                                                                    | 2018/11/5<br>2018/11/5                                                                                                    |
| ernet 选项<br>规 安全 降私 内容 连接 程序<br>选择一个区域以直看或更改安全设置。                                                                                                    | 7<br>高级<br>影响的Sydata                                                                                                    | * • ·                  | 安全设置 - Internet 区域<br>设置                                                                                                    | ~<br><sup>元</sup>                                                                                                    | 2014/11/5<br>由<br>由<br>力<br>世<br>2014/11/5<br>1<br>1<br>1<br>1<br>1<br>1<br>1<br>1<br>1<br>1<br>1<br>1<br>1                                                                                                    |
| ernet 选项<br>規 安全 海私 内容 连接 程序<br>选择一个区域以查看或更改安全设置。<br>Internet 本地 Intranet 受信任的站点 受到                                                                                                    | 7<br>高级<br>段制的站点                                                                                                    | × • •                  | 安全设置 - Internet 区域<br>设置<br>② ActiveX 控件和插件<br>④ ActiveX 控件自动提示<br>〇 信用<br>④ 对称記为可安全执行動<br>● 信用<br>● 信用                                                                                                    | ~<br><sup>元</sup>                                                                                                    | 2014/11/5<br>地方脚本*                                                                                                    |
| ernet 选项<br>规 安全 静私 内容 连接 程序<br>选择一个区域以直看或更改安全设置。<br>通程一位 本地 Intranet 受信任的站点 受<br>Internet<br>该区域话田干 Internet 國鉄 但不過                                                                                                    | 2<br>高级<br>②<br>副的站点<br>S田王在受信任和                                                                                                    | × • •                  | 安全设置 - Internet 区域<br>设置<br>② ActiveX 控件和插件<br>④ ActiveX 控件目初提示<br>③ 启用<br>④ 对预记为可安全执行<br>④ 启册<br>● 近示<br>● 以表标记为可安全执行                                                                                                    | ~<br><sup>元</sup><br>示脚本的 ActiveX 控件                                                                                                    | 2018/11/5<br>出执行脚本*                                                                                                    |
| ernet 选项<br>规 安全 冷私 内容 连接 程序<br>选择一个区域以直看或更改安全设置。                                                                                                    | ?         高级           意報         (1)           (1)         (1)           (1)         (1)           (1)         (1)           (1)         (1)           (1)         (1)           (1)         (1)           (1)         (1)           (1)         (1)           (1)         (1)           (1)         (1)           (1)         (1)           (1)         (1)           (1)         (1)           (1)         (1)           (1)         (1)           (1)         (1)           (1)         (1)           (1)         (1)           (1)         (1)           (1)         (1)           (1)         (1)           (1)         (1)           (1)         (1)           (1)         (1)           (1)         (1)           (1)         (1)           (1)         (1)           (1)         (1)           (1)         (1)           (1)         (1)           (1)         (1)           (1)                                                                                                    | × • ·                  | 安全设置 - Internet 区域<br>设置<br>※ ActiveX 控件和賭件<br>※ ActiveX 控件和賭件<br>※ ActiveX 控件自动提示<br>の 启用<br>※ 対称記为可安全执行<br>の 見示<br>・ 見示<br>・ 見示<br>・ 気振<br>・ 気振<br>・ 気振<br>・ 気振<br>・ 気振<br>・ 気振                                                                                                    | ~<br><sup>元</sup><br>初本的 ActiveX 控件<br>万脚本的 ActiveX 搭                                                                                                    | 执行脚本*<br>2件初始化并执行脚本                                                                                                    |
| ernet 选项<br>规 安全 游私 内容 连接 程序<br>选择一个区域以直看或更改安全设置。<br>本地 Intranet 受信任的站点 妥称<br>Internet<br>该区域适用于 Internet 网站,但不过<br>受限制区域中列出的网站。                                                                                                    | 7<br>高級                                                                                                    | × • •                  | 安全设置 - Internet 区域<br>设置<br>② ActiveX 控件和插件<br>④ ActiveX 控件自动提示<br>③ 用<br>④ 対称に为可安全执行<br>③ 提示<br>④ 規示<br>④ 規示<br>④ 期 (惟奇)<br>④ 県用 (雁奇)<br>● 県用 (雁奇)                                                                                                    | 、<br><sup>1</sup><br><sup>1</sup><br><sup>1</sup><br><sup>1</sup><br><sup>1</sup><br><sup>1</sup><br><sup>1</sup><br><sup>1</sup><br><sup>1</sup><br><sup>1</sup>                                                                                                    | 世初始化并执行脚本*                                                                                                    |
| ernet 选项<br>规 安全 海私 內容 连接 程序<br>选择一个区域以直看或更改安全设置。                                                                                                    | ?       高级       (製制的站点       第用于在受信任和                                                                                                    | × • •                  | 安全设置 - Internet 区域<br>设置<br>② ActiveX 控件和插件<br>④ ActiveX 控件自动提示<br>③ 启用<br>④ 对新品力可安全执行<br>● 信用<br>④ 提示<br>④ 信用<br>④ 授示<br>④ 信用<br>● 信用<br>● [<br>2] (○ (○ (○ (○ (○ (○ (○ (○ (○ (○ (○ (○ (○                                                                                                    | 、<br><sup>元</sup><br>可脚本的 ActiveX 控件                                                                                                    | 4.3014/11/5<br>4执行脚本*<br>2件初始化并执行脚本                                                                                                    |
| ernet 选项<br>规 安全 静私 内容 连接 程序<br>选择一个区域以查看或更改安全设置。                                                                                                    | ?       高级                                                                                                    | × • ·                  | 安全设置 - Internet 区域<br>设置<br>② ActiveX 控件和插件<br>③ ActiveX 控件和插件<br>④ 启用<br>④ 定用<br>④ 空目<br>④ 空目<br>④ 対示記为可安全执行<br>④ 空目<br>④ 対示記为可安全执行<br>● 空目<br>● 空目<br>● です<br>● です<br>● で<br>● です<br>● です<br>● で<br>● で<br>● で<br>● で<br>● で<br>● で<br>● で<br>● で | ~<br><sup>元</sup><br>词本的 ActiveX 控件<br>词脚本的 ActiveX 控<br>9                                                                                                    | 世代初始化并执行脚本<br>1000000000000000000000000000000000000                                                                                                    |
| ernet 选项<br>規 安全 時私 内容 连接 程序<br>选择一个区域以直看或更改安全设置。<br>本地 Internet 受信任的站点 受利<br>Internet<br>该区域适用于 Internet 网站,但不过<br>受限制区域中列出的网站。<br>该区域的安全级别(1)                                                                                                    | 7<br>高級<br>高級                                                                                                    | × • •                  | 安全设置 - Internet 区域<br>设置                                                                                                    | ~<br><sup>元</sup><br>7脚本的 ActiveX 控件<br>7脚本的 ActiveX 拒                                                                                                    | 世执行脚本*<br>2件初始化并执行脚本                                                                                                    |
| ernet 选项<br>規 安全 海私 内容 连接 程序<br>选择一个区域以直看或更改安全设置。                                                                                                    | ?       高级       (数期的站点       (約用于在受信任和                                                                                                    | * • •                  | 安全设置 - Internet 区域<br>设置  ② ActiveX 控件和插件  ④ ActiveX 控件和插件  ④ ActiveX 控件自动振行  ③ 启用  ④ 对称记为可安全执行  ● 定用  ④ 提示  ④ 対称に为可安全执行  ● 定用  ④ 提示  ④ 引用(不安全)  ④ 二进制文件和脚本行?  ● 管理  ③ 二进制文件和脚本行?  ● 管理  ④ 禁用                                                                                                    | ~<br><sup>元</sup><br>初本的 ActiveX 控件<br>可脚本的 ActiveX 拒<br>9                                                                                                    | 世执行脚本*<br>2018/11/5                                                                                                    |
| ernet 选项<br>规 安全 静私 内容 连接 程序<br>选择一个区域以直看或更改安全设置。                                                                                                    | 2<br>高级<br>■<br>■<br>■<br>■<br>■<br>■<br>■<br>■<br>■<br>■<br>■<br>■<br>■                                                                                                    | × • • •                | 安全设置 - Internet 区域<br>设置                                                                                                    | ~<br><sup>元</sup><br>印本的 ActiveX 控件<br>7脚本的 ActiveX 括<br>9                                                                                                    |                                                                                                    |
| ernet 选项<br>規 女全 時私 内容 连接 程序<br>选择一个区域以直看或更改安全设置。                                                                                                    | 7<br>高级<br>◎<br>③<br>◎<br>◎<br>③<br>●<br>●<br>●<br>●<br>●<br>●<br>●<br>●<br>●<br>●<br>●<br>●<br>●                                                                                                    | ₹<br>* • •<br>;<br>422 | 安全设置 - Internet 区域<br>设置                                                                                                    | 、<br>東本的 ActiveX 控件<br>う<br>東本的 ActiveX 担<br>す<br>ま<br>経行示的情况下                                                                                                    | 也用 ActiveX                                                                                                    |
| ernet 选项<br>規 安全 諦私 内容 连接 程序<br>选择一个区域以查看或更改安全设置。                                                                                                    | 7<br>高级<br>豪助的站点<br>约用于在受信任和<br><sup>(数员)*</sup><br>繁认级别*                                                                                                    | ₹                      | 安全设置 - Internet 区域<br>设置                                                                                                    | へ<br>和本的 ActiveX 控作<br>予脚本的 ActiveX 括                                                                                                    | 世知行脚本*<br>2018/11/5<br>世知始化并执行脚本<br>使用 ActiveX                                                                                                    |
| ernet 选项<br>规 安全 海私 內容 连接 程序<br>选择一个区域以查看或更改安全设置。                                                                                                    | ?<br>高级<br>副的站点<br>師于在受信任和<br><sup>级</sup> 别"<br>(家)\级别"                                                                                                    | × • -                  | 安全设置 - Internet 区域<br>设置                                                                                                    | ~<br><sup>支</sup><br><sup>支</sup><br><sup>支</sup><br><sup>支</sup><br><sup>支</sup><br><sup>支</sup><br><sup>支</sup><br><sup>支</sup>                                                                                                    | 也不可能不可能不可能不可能不可能不可能不可能不可能不可能不可能不可能不可能不可能不                                                                                                    |
| ernet 选项<br>规 安全 海私 内容 连接 程序<br>选择一个区域以查看或更改安全设置。                                                                                                    | ?<br>高级<br>○<br>②<br>③制的站点 ⑤ ⑤ ⑤ ⑤ ⑤ ⑤ ⑤ ⑤ ⑤ ⑤ ⑤ ⑤ ⑤ ⑤ ⑤ ⑤ ⑤ ⑤ ⑤ ⑤ ⑥ ⑥ ⑥ ⑥ ⑦ ⑦ ⑦ ⑦ ⑦ ⑦ ⑦ ⑦ ⑦ ⑦ ⑦ ⑦ ⑦ ⑦ ⑦ ⑦ ⑦ ⑦ ⑦ ⑦ ⑦ ⑦ ⑦ ⑦ ⑦ ⑦ ⑦ ⑦ ⑦ ⑦ ⑦ ⑦ ⑦ ⑦ ⑦ ⑦ ⑦ ⑦ ⑦ ⑦ ⑦ ⑦ ⑦ ⑦ ⑦ ⑦ ⑦ ⑦ ⑦ ⑦ ⑦ ⑦ ⑦ ⑦ ⑦ ⑦ ⑦ ⑦ ⑦ ⑦ ⑦ ⑦ ⑦ ⑦ ⑦ ⑦ ⑦ ⑦ ⑦ ⑦ ⑦ ⑦ ⑦ ⑦ ⑦ ⑦ ⑦ ⑦ ⑦ ⑦ ⑦ ⑦ ⑦ ⑦ ⑦ ⑦ ⑦ ⑦ ⑦ ⑦ ⑦ ⑦ ⑦ ⑦ ⑦ ⑦ ⑦ ⑦ ⑦ ⑦ ⑦ ⑦ ⑦ ⑦ ⑦ ⑦ ⑦ ⑦ ⑦ ⑦ ⑦ ⑦ ⑦ ⑦ ⑦ ⑦ ⑦ ⑦ ⑦ ⑦ ⑦ ⑦ ⑦ ⑦ ⑦ ⑦ ⑦ ⑦ ⑦ ⑦ ⑦ ⑦ ⑦ ⑦ ⑦ ⑦ ⑦ ⑦ ⑦ ⑦ ⑦ ⑦ ⑦ ⑦ ⑦ ⑧ ⑦ ⑦ ⑦ ⑦ ⑧ ⑧ ⑧ ⑧ ⑧ ⑧ ⑧ ⑧ ⑧ ⑧ ⑧ ⑧ ⑧ ⑧ ⑧ ⑧ ⑧ ⑧ ⑧ ⑧ ⑧ ⑧ ⑧ ⑧ ⑧ ⑧ ⑧ ⑧ ⑧ ⑧ ⑧ ⑧ ⑧ ⑧ ⑧ ⑧ ⑧ ⑧ ⑧ ⑧ ⑧ ⑧ ⑧ ⑧ ⑧ ⑧ ⑧ ⑧ ⑧ ⑧ </td <td>× • •</td> <td>安全设置 - Internet 区域<br/>设置</td> <td>へ</td> <td>也不可能。<br/>也不可能。<br/>也不可能。<br/>也不可能。<br/>也不可能。<br/>也不可能。<br/>也不可能。<br/>也不可能。<br/>也不可能。<br/>也不可能。<br/>也不可能。<br/>也不可能。<br/>也不可能。<br/>也不可能。<br/>也不可能。<br/>也不可能。<br/>也不可能。<br/>也不可能。<br/>也不可能。<br/>也不可能。<br/>也不可能。<br/>一句,<br/>也不可能。<br/>一句,<br/>也不可能。<br/>一句,<br/>也不可能。<br/>一句,<br/>也不可能。<br/>一句,<br/>也不可能。<br/>一句,<br/>也不可能。<br/>一句,<br/>也不可能。<br/>一句,<br/>也不可能。<br/>一句,<br/>也不可能。<br/>一句,<br/>也不可能。<br/>一句,<br/>也不可能。<br/>一句,<br/>也不可能。<br/>一句,<br/>也不可能。<br/>一句,<br/>也不可能。<br/>一句,<br/>也不可能。<br/>一句,<br/>也不可能。<br/>一句,<br/>也可能。<br/>一句,<br/>也可能。<br/>一句,<br/>也可能。<br/>一句,<br/>也可能。<br/>一句,<br/>也可能。<br/>一句,<br/>也可能。<br/>一句,<br/>也可能。<br/>一句,<br/>也可能。<br/>一句,<br/>也可能。<br/>一句,<br/>也可能。<br/>一句,<br/>也可能。<br/>一句,<br/>也可能。<br/>一句,<br/>也可能。<br/>一句,<br/>也可能。<br/>一句,<br/>也可能。<br/>""<br/>""<br/>""<br/>"<br/>""<br/>"""<br/>""<br/>"""<br/>"""<br/>"""<br/>"""<br/>"</td>                                                                                                    | × • •                  | 安全设置 - Internet 区域<br>设置                                                                                                    | へ                                                                                                    | 也不可能。<br>也不可能。<br>也不可能。<br>也不可能。<br>也不可能。<br>也不可能。<br>也不可能。<br>也不可能。<br>也不可能。<br>也不可能。<br>也不可能。<br>也不可能。<br>也不可能。<br>也不可能。<br>也不可能。<br>也不可能。<br>也不可能。<br>也不可能。<br>也不可能。<br>也不可能。<br>也不可能。<br>一句,<br>也不可能。<br>一句,<br>也不可能。<br>一句,<br>也不可能。<br>一句,<br>也不可能。<br>一句,<br>也不可能。<br>一句,<br>也不可能。<br>一句,<br>也不可能。<br>一句,<br>也不可能。<br>一句,<br>也不可能。<br>一句,<br>也不可能。<br>一句,<br>也不可能。<br>一句,<br>也不可能。<br>一句,<br>也不可能。<br>一句,<br>也不可能。<br>一句,<br>也不可能。<br>一句,<br>也不可能。<br>一句,<br>也可能。<br>一句,<br>也可能。<br>一句,<br>也可能。<br>一句,<br>也可能。<br>一句,<br>也可能。<br>一句,<br>也可能。<br>一句,<br>也可能。<br>一句,<br>也可能。<br>一句,<br>也可能。<br>一句,<br>也可能。<br>一句,<br>也可能。<br>一句,<br>也可能。<br>一句,<br>也可能。<br>一句,<br>也可能。<br>一句,<br>也可能。<br>""<br>""<br>""<br>"<br>""<br>"""<br>""<br>"""<br>"""<br>"""<br>"""<br>" |
| ernet 选项<br>规 安全 溶私 内容 连接 程序<br>选择一个区域以查看或更改安全设置。                                                                                                    | 7<br>高级<br>高級                                                                                                    | × • •                  | 安全设置 - Internet 区域<br>设置                                                                                                    | へ<br>東本的 ActiveX 控件<br>予脚本的 ActiveX 控<br>り<br>E未经提示的情况下<br>E效                                                                                                    | 世地行脚本*<br>2018/11/5<br>中国 ActiveX                                                                                                    |
| ternet 选项<br>規                                                                                                    | 7<br>高级<br>副的站点<br>第十在受信任和<br>「数点(S)<br>「数点(S)<br>「数点(S)<br>「数点(S)<br>「数点(S)<br>「数点(S)<br>「数点(S)<br>「数点(S)<br>「数点(S)<br>「数点(S)<br>「数点(S)<br>「数点(S)<br>」<br>「数点(S)<br>」<br>「数点(S)<br>」<br>「数点(S)<br>」<br>「数点(S)<br>」<br>「数点(S)<br>」<br>「数点(S)<br>」<br>「数点(S)<br>」<br>」<br>「数点(S)<br>」<br>」<br>」<br>」<br>、<br>、<br>、<br>、<br>、<br>、<br>、<br>、<br>、<br>、<br>、<br>、<br>、                                                                                                    | × • •                  | 安全设置 - Internet 区域<br>设置                                                                                                    | ネ<br>車本的 ActiveX 控件<br>予脚本的 ActiveX 担<br>り<br>主未经提示的情况下<br>該效                                                                                                    | 也不可能不可能不可能不可能不可能不可能不可能不可能不可能不可能不可能不可能不可能不                                                                                                    |
| ternet 読项<br>規 安全 海私 内容 连接 程序<br>送择一个区域以直看或更改安全设置。<br>Internet 本地 Intranet 受信任的贴点 受<br>Internet 次回域送用于 Internet 网站,但不过<br>受限制区域中列出的网站。<br>该区域的安全级别(L)<br>自定义发置<br>- 愛更改设置,请单击"自定义<br>- 愛更改设置,请单击"自定义<br>- 愛更改设置,请单击"自定义                                                                                                    | ?       高级       ②       ③       ③       ③       ⑤       ⑤       ⑤       ⑤       ⑤       ⑤       ⑤       ⑤       ⑤       ⑤       ⑤       ⑤       ⑤       ⑤       ⑤       ⑤       ⑤       ⑤       ⑤       ⑦       ⑦       ⑦       ⑦       ⑦       ⑦       ⑦       ⑦       ⑦       ⑦       ⑦       ⑦       ⑦       ⑦       ⑦       ⑦       ⑦       ⑦       ⑦       ⑦       ⑦       ⑦       ⑦       ⑦       ⑦       ⑦       ⑦       ⑦       ⑦       ⑦       ⑧       ⑦       ⑦       ⑦       ⑦       ⑦       ⑦       ⑦       ⑦       ⑦       ⑦       ⑦       ⑧                                                                                                    | × • • •                | 安全设置 - Internet 区域<br>设置<br>④ ActiveX 控件和插件<br>④ ActiveX 控件和插件<br>④ ActiveX 控件和薄师<br>● 启用<br>④ 方所记为可安全执行<br>● 合用<br>● 空居用<br>● 空居用<br>● 空居用<br>● 空居用<br>● 空居用<br>● 空居用<br>● 空居用<br>● 空居用<br>● 空景<br>● 空景<br>● 空<br>● 空景<br>● 空景<br>● 空景<br>● 空景<br>● 空景<br>● 空<br>● 空<br>● 空<br>● 空<br>● 空<br>● 空<br>● 空<br>● 空                                                                                                    | 、<br>東本的 ActiveX 控件<br>7脚本的 ActiveX 控<br>り<br>王未经提示的情況下<br>E效                                                                                                    | 也不可能。<br>也不可能。<br>也不可能。<br>也不可能。<br>也不可能。<br>也不可能。<br>也不可能。<br>也不可能。<br>也不可能。<br>也不可能。<br>也不可能。<br>也不可能。<br>也不可能。<br>也不可能。<br>也不可能。<br>也不可能。<br>也不可能。<br>也不可能。<br>也不可能。<br>也不可能。<br>一句,<br>也不可能。<br>一句,<br>也不可能。<br>一句,<br>也不可能。<br>一句,<br>也不可能。<br>一句,<br>也不可能。<br>一句,<br>也不可能。<br>一句,<br>也不可能。<br>一句,<br>也不可能。<br>一句,<br>也不可能。<br>一句,<br>也不可能。<br>一句,<br>也不可能。<br>一句,<br>也不可能。<br>一句,<br>也不可能。<br>一句,<br>也不可能。<br>一句,<br>也不可能。<br>一句,<br>也不可能。<br>一句,<br>也可能。<br>一句,<br>也可能。<br>一句,<br>也可能。<br>一句,<br>也可能。<br>一句,<br>也可能。<br>一句,<br>也可能。<br>一句,<br>也可能。<br>一句,<br>也可能。<br>一句,<br>也可能。<br>一句,<br>也可能。<br>一句,<br>也可能。<br>一句,<br>也可能。<br>一句,<br>也可能。<br>""<br>"<br>""<br>""<br>""<br>"<br>""<br>""<br>"<br>""<br>"<br>""<br>"<br>""                                    |
| ernet 选项<br>规 安全 海私 内容 连接 程序<br>选择一个区域以查看或更改安全设置。<br>通程一位区域以查看或更改安全设置。<br>本地 Intranet 受信任的站点 受好<br>Internet<br>该区域适用于 Internet 网站,但不过<br>受限制区域中列出的网站。<br>该区域的安全级别(L)<br>自定义设置<br>- 愛更及设置,清单击"自定义<br>- 愛便用推荐的设置,清单击<br>[hternet Explorer)(2)<br>[社                                                                                                    | 7<br>高级<br>高級                                                                                                    | × • •                  | 安全设置 - Internet 区域<br>设置                                                                                                    | ~<br><sup> -</sup>                                                                                                    | 世知行脚本*<br>2018/11/5<br>中国 ActiveX                                                                                                    |
| ernet 选项<br>规 安全 添私 内容 连接 程序<br>选择一个区域以直看或更改安全设置。                                                                                                    | 7<br>高级<br>副的站点<br>第十在受信任和<br>「数点(S)<br>第大级别(C)<br>第大级别(C)<br>第大级别(C)<br>第六级别(C)                                                                                                    | × • -                  | 安全设置 - Internet 区域<br>设置<br>《 ActiveX 控件和插件<br>《 ActiveX 控件和插件<br>《 ActiveX 控件和插牌<br>④ 启用<br>④ 对示门为可安全执行<br>④ 启用<br>④ 提示<br>④ 过未示门为可安全执行<br>④ 点用<br>④ 提示<br>④ 二进制文件和脚本行引<br>● 启用<br>④ 化分许经过批准的域征<br>● 启用<br>*在重新启动你的计算机后引<br>重重自定义设置<br>重重为低]: 中-高(默认值                                                                                                    | ~<br><sup>支</sup><br><sup>支</sup><br><sup>支</sup><br><sup>支</sup><br><sup>支</sup><br><sup>支</sup><br><sup>支</sup><br><sup>支</sup><br><sup>支</sup><br><sup>支</sup>                                                                                                    | 世初行脚本*<br>2018/11/5<br>中执行脚本*<br>2件初始化并执行脚本<br>使用 ActiveX                                                                                                    |
| ernet 选项<br>规 安全 冷私 内容 连接 程序<br>选择一个区域以直看或更改安全设置。                                                                                                    | ?       高级                                                                                                    | × • • •                | 安全设置 - Internet 区域         设置         ※ ActiveX 控件和随件         ※ ActiveX 控件和随序         ※ ActiveX 控件和随序         ※ 自用         ※ 引承示記为可安全执行         ● 启用         ● 提示         ● 提示         ● 提示         ● 建用         ● 建用         ● 建用         ● 建用         ● 建用         ● 算用         ● 算用                                                                                                    | 、<br><sup> 、</sup><br><sup> 、</sup><br><sup></sup> | 也不可能不可能不可能不可能不可能不可能不可能不可能不可能不可能不可能不可能不可能不                                                                                                    |
| ternet 选项<br>規 (安全) 海私 内容 连接 程序<br>送择                                                                                                    | ?       高级       (数局)       (数局)       (数局)       (数局)       (数局)       (数局)       (数局)       (数局)       (数局)       (数局)       (数局)       (数局)       (数局)       (数局)       (数局)       (数局)       (数局)       (数局)       (数局)       (数局)       (数局)       (数局)       (数局)       (数局)       (数局)       (1)       (1)       (2)       (2)       (3)       (3)       (3)       (3)       (4)       (5)       (5)       (5)       (5)       (5)       (5)       (5)       (5)       (5)       (5)       (5)       (5)       (5)       (5)       (5)       (5)       (5)       (5)       (5)       (5)       (5)       (5)       (6)       (7)       (7)       (7)       (7) <t< td=""><td>× • •</td><td>安全设置 - Internet 区域<br/>设置<br/>④ ActiveX 控件和插件<br/>④ ActiveX 控件和插件<br/>④ 合用<br/>④ 合用<br/>④ 方面<br/>● 合用<br/>④ 方面<br/>● 合用<br/>④ 方面<br/>● 合用<br/>④ 方面<br/>● 合用<br/>● 方面<br/>● 合用<br/>● 合用<br/>● 合用<br/>● 合用<br/>● 合用<br/>● 合用<br/>● 合用<br/>● 合用<br/>● 合用<br/>● 合用<br/>● 合用<br/>● 合用<br/>● 合用<br/>● 合用<br/>● 合用<br/>● 合用<br/>● 合用<br/>● Chited<br/>● 合用<br/>● 合用<br/>● 合用<br/>● 合用<br/>● Chited<br/>● 合用<br/>● 合用<br/>● Chited<br/>● 合用<br/>● Chited<br/>● 合用<br/>● Chited<br/>● 合用<br/>● Chited<br/>● 合用<br/>● Chited<br/>● 合用<br/>● Chited<br/>● 合用<br/>● Chited<br/>● 合用<br/>● Chited<br/>● 合用<br/>● Chited<br/>● 合用<br/>● Chited<br/>● Chited</td><td>、<br/>東本的 ActiveX 控件<br/>初本的 ActiveX 控<br/>り<br/>三文<br/>)</td><td>世初行脚本*<br/>世初行脚本*<br/>使用 ActiveX</td></t<> | × • •                  | 安全设置 - Internet 区域<br>设置<br>④ ActiveX 控件和插件<br>④ ActiveX 控件和插件<br>④ 合用<br>④ 合用<br>④ 方面<br>● 合用<br>④ 方面<br>● 合用<br>④ 方面<br>● 合用<br>④ 方面<br>● 合用<br>● 方面<br>● 合用<br>● 合用<br>● 合用<br>● 合用<br>● 合用<br>● 合用<br>● 合用<br>● 合用<br>● 合用<br>● 合用<br>● 合用<br>● 合用<br>● 合用<br>● 合用<br>● 合用<br>● 合用<br>● 合用<br>● Chited<br>● 合用<br>● 合用<br>● 合用<br>● 合用<br>● Chited<br>● 合用<br>● 合用<br>● Chited<br>● 合用<br>● Chited<br>● 合用<br>● Chited<br>● 合用<br>● Chited<br>● 合用<br>● Chited<br>● 合用<br>● Chited<br>● 合用<br>● Chited<br>● 合用<br>● Chited<br>● 合用<br>● Chited<br>● 合用<br>● Chited<br>● Chited                                                                                                    | 、<br>東本的 ActiveX 控件<br>初本的 ActiveX 控<br>り<br>三文<br>)                                                                                                    | 世初行脚本*<br>世初行脚本*<br>使用 ActiveX                                                                                                    |

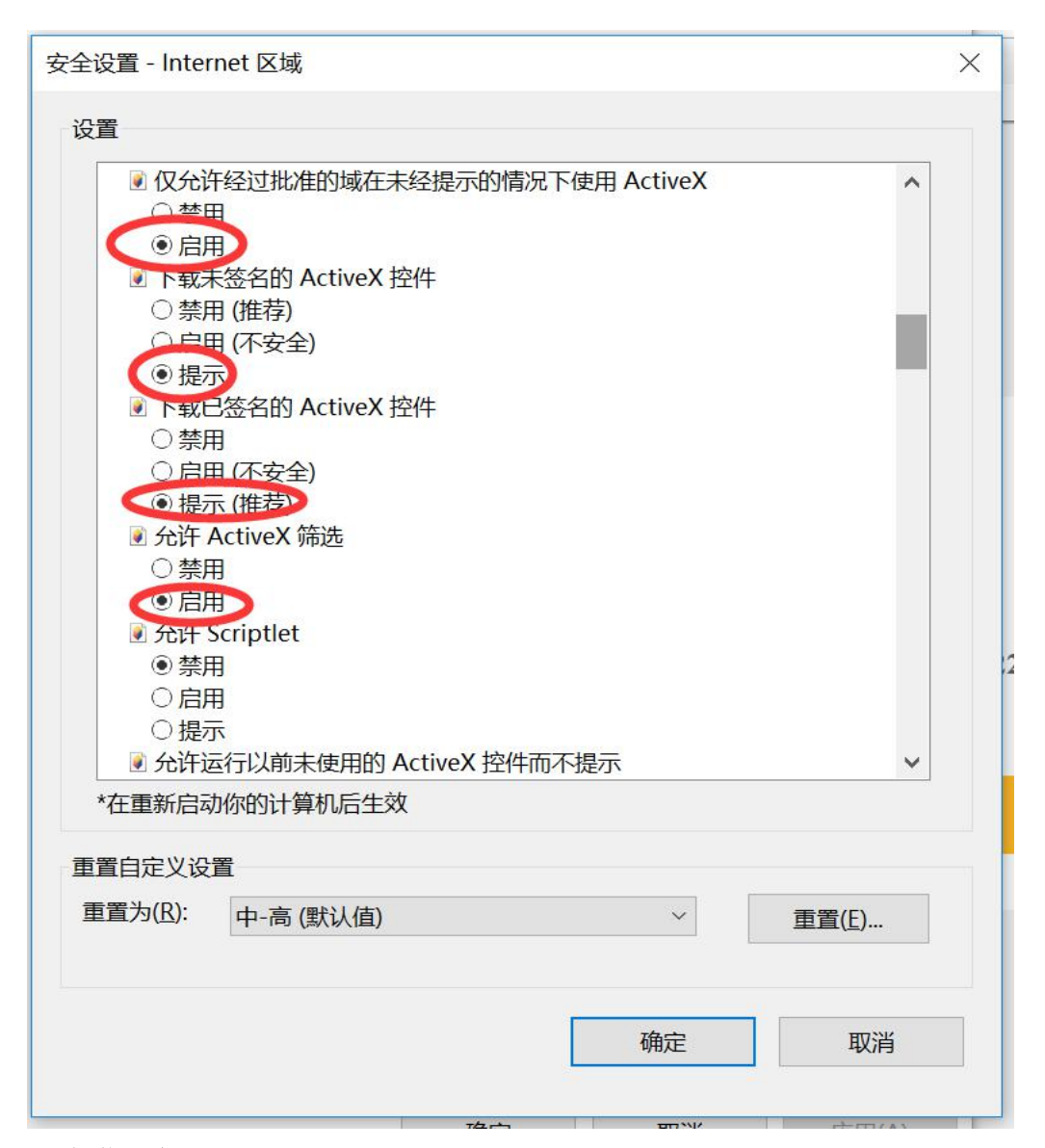

#### 2.2 授信站点设置

1)右上角点击点击【设置】(齿轮)-Internet 选项,进入到 Internet 选项页

| Image: Image: State of the state of the s |                                                     | <i>.</i> و                                                                          | 6 2 0       |
|----------------------------------------------------------------------------------------------------|-----------------------------------------------------|-------------------------------------------------------------------------------------|-------------|
| 电子线器录页面 ×                                                                                                    |                                                     | 打印(P)<br>文件(F)<br>缩放(Z) (150%)<br>安全(S)                                             | ><br>><br>> |
|                                                                                                    |                                                     | 将站点添加到"放用"视風(1)<br>查看下载(N)<br>管理加载项(M)<br>F12开发人员工具(L)<br>转到已固定的网站(G)<br>兼容性视题设置(B) | Ctrl+J      |
|                                                                                                    | 返回                                                  | Internet 选项(O)                                                                      |             |
|                                                                                                    | 说明:                                                 | 关于 Internet Explorer(A)                                                             |             |
|                                                                                                    | 3.如您企业没有身份验证锁请联系电话: 18977086389 0771-5507422<br>锁登录 |                                                                                     |             |
|                                                                                                    |                                                     |                                                                                     |             |
|                                                                                                    |                                                     |                                                                                     |             |
|                                                                                                    |                                                     |                                                                                     |             |

2) 进入 internet 选项页,点击【安全】-【受信任的站点】-【站点】,弹出受信任站点页, 输入网址 https://gxjzgr.caihcloud.com,点击添加,添加完成后点击关闭。关闭后点击 internet 页的【确定】即可。

| Internet 选项 ? X _                                                                                                    | Internet 选项 ? ×                                                                                 |
|----------------------------------------------------------------------------------------------------|-------------------------------------------------------------------------------------------------|
| 常规安全隐私内容。连接程序高级                                                                                                    | 受信任的站点                                                                                          |
| 选择—个区域以查看或更改安全设置。<br>Network Internet Arbb Intranet Geff在的站点 点 Geff在的站点 该 Geff在的站点 该 Geff在的站点 Geff在的站点 Geff在的站点 Geff在的站点 Geff在的站点 Geff在的站点 Geff在的站点 Geffet的站点 Geffet的站点 Geffet的站点 Geffet的站点 Geffet的ing Geffet的ing Geffetting Geffetting | 可以添加和删除该区域的网站。该区域中的所有网站都使用区域的安全设置。   输入网址 将该网站添加到区域(D):   https://gxjzgr.caihcloud.com   网站(W): |
| 站。<br>该区域的安全级别(L)<br>自定义<br>目定义设置<br>- 要更改设置,请单击"目定义级别"<br>- 要使用推荐的设置,请单击"默认级别"                                                                                                    | □図 该区域中的所有站点要求服务器验证(https:)(S)<br>取消勾选<br>关闭(C)                                                 |
| □ 启用保护模式(要求重新启动<br>Internet Explorer)(P) 自定义级別(C) 默认级別(D)<br>将所有区域重置为默认级別(R)                                                                                                    | □ 启用保护模式(要求重新启动<br>Internet Explorer)(P) 目定义级别(C) 默认级别(D)<br>将所有区域重置为默认级别(R)                    |
| <b>确定 取消</b> 应用(A)                                                                                                    | <b>确定 取消</b> 应用(A)                                                                              |

2.3 设置好并重新启动 IE 浏览器进行登录

### 3、登录出现异常可能原因:

- 1) 控件未安装正确;
- 2) U-KEY 未插入;
- 3) 系统不支持此控件;
- 4)非 IE 浏览器环境;
- 5)浏览器相关设置不正确,未允许相应控件运行;
- 6) 单位 KEY 不存在系统中;
- 7) 其它;

### 4、控件下载网络地址:

http://gxjzgr.caihcloud.com/download/eps1k\_pri\_SimpChinese.exe

5、锁登录测试地址(住建其他类似系统验证):

http://dn4.gxzjt.gov.cn:8011/Login.html